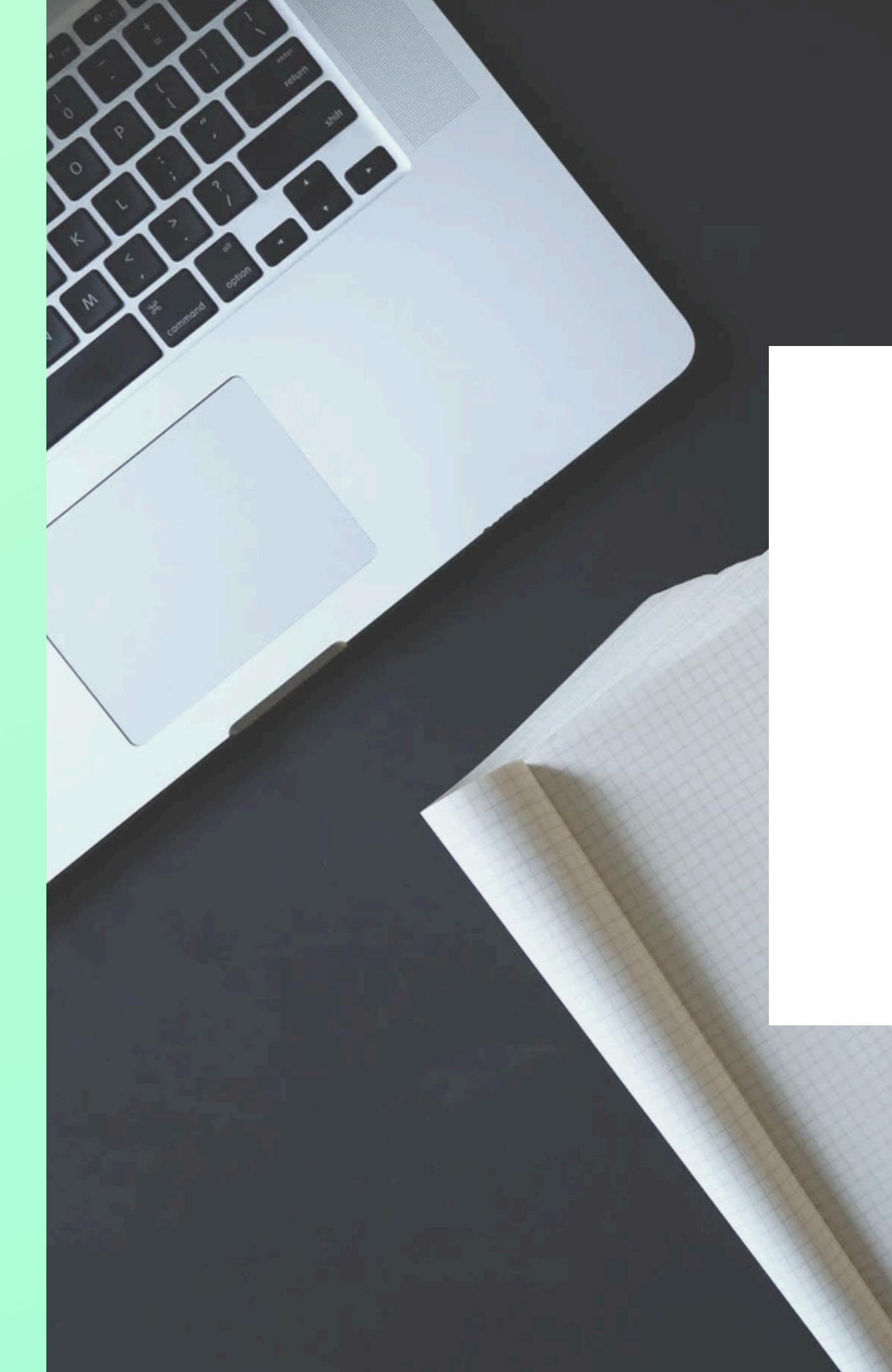

### **USER MANUAL**

# ONBOARDING USER

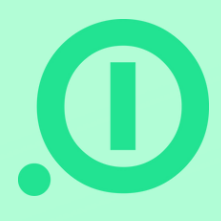

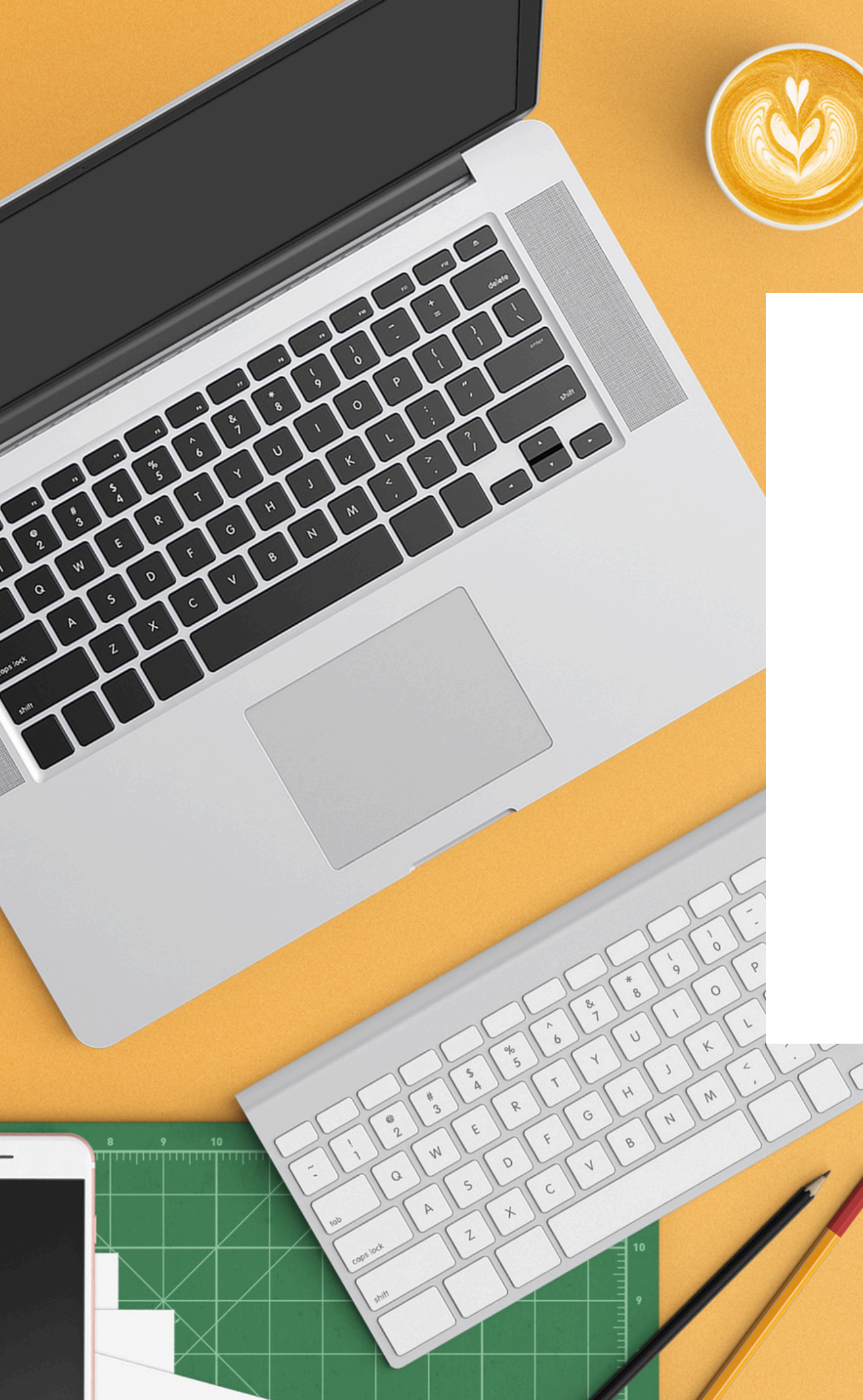

## CONTENT

Everything you need to know to get started with absence.io

- Introduction
- Registration / Login
- Customize your profile
- Company Calendar
- My Calendar

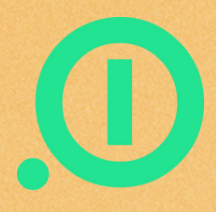

### **INTRODUCTION** Your start with absence.io

With our digital absence management system, all your vacation planning runs through a single software solution. Requesting and approving your holiday is done with just a few clicks. The automated process effectively avoids errors and misunderstandings and absence.io also makes substitution management clear and easy. In addition, you have an overview of your remaining vacation days at all times.

In addition, you can enter your home office days, business trips and sick days - via the company calendar, everyone knows where a colleague is at the moment.

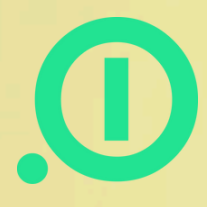

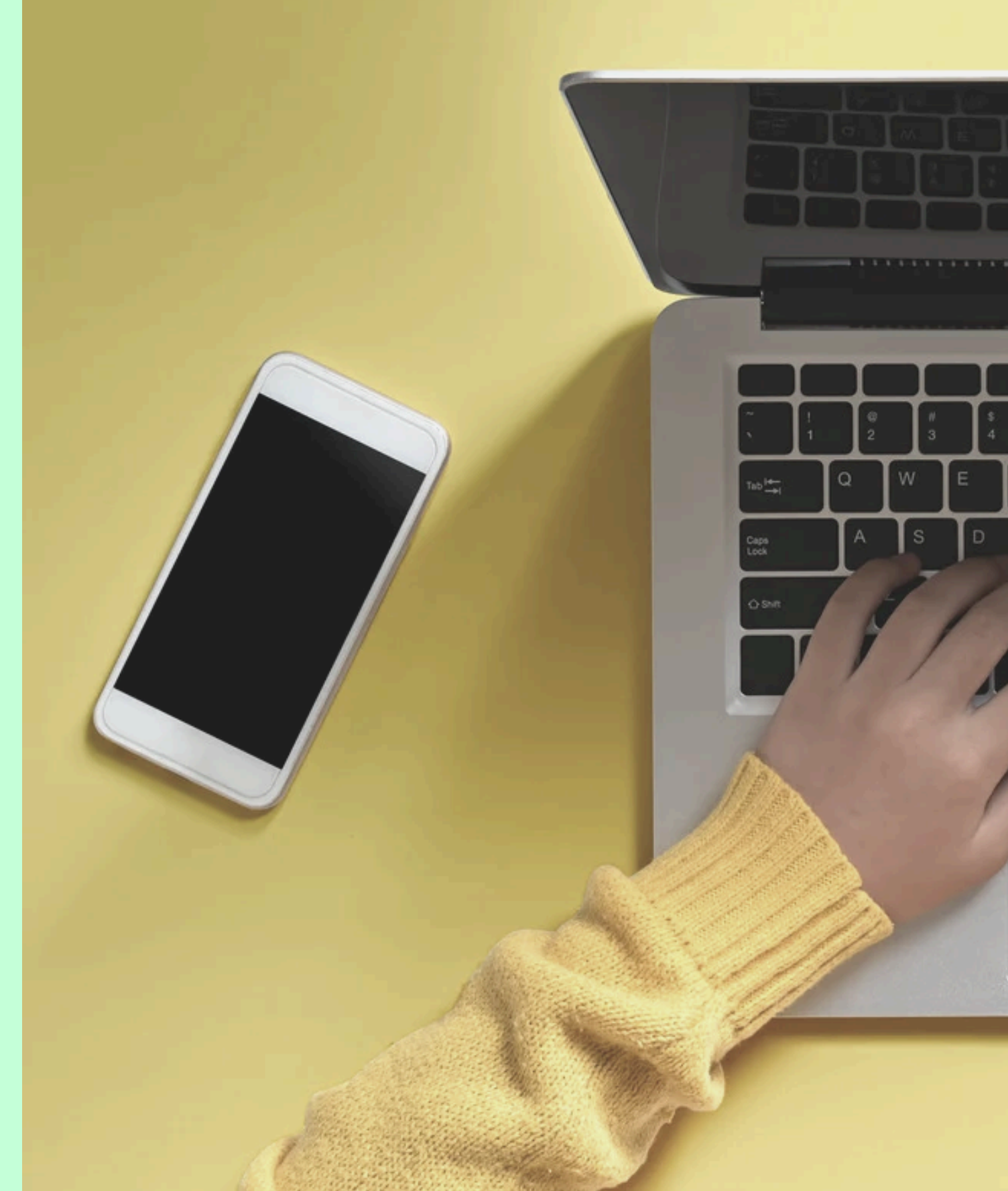

### **Registration / Log in**

The registration is done in just a few steps. You will receive an invitation to our tool by email. Just click on the registration button and you will be taken directly to your account. You only have to set your password and choose your language and you are ready to go!

You can choose from these languages:

- German
- English
- French
- Spanish
- Portuguese
- Turkish
- Polish

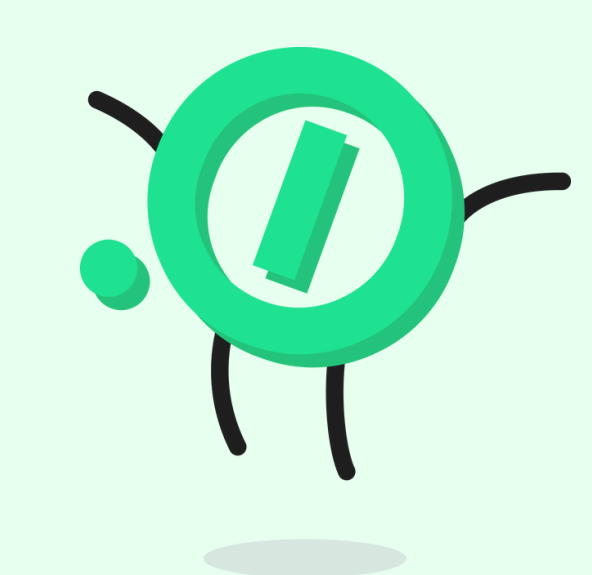

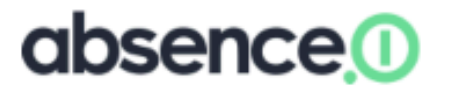

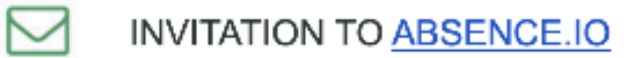

Hello

Bökey Accrual sent you an invitation to <u>absence.io</u>. A great tool to manage absences like vacation and sick days.

For future reference, your company ID: 140618

To join absence.io, just click on the following link:

#### Register now!

https://app.absence.io/#/actions/activate/user/87fb92b4058a431083ca7ab03f0d2a09

We look forward to having you on board!

Your absence.io team v

absence.io | Facebook | Twitter | Contact absence.io GmbH | Ridlerstr. 31 | 80339 Munich | Germany

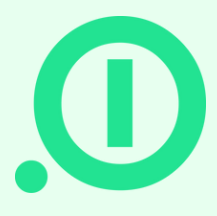

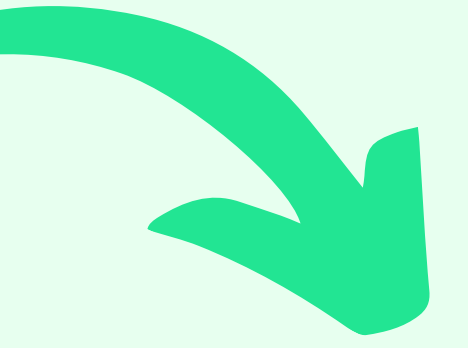

### absence

| Username     |          |
|--------------|----------|
| Set Password |          |
| Password     | ۲        |
| A            | ctivate  |
| 4            | <u> </u> |

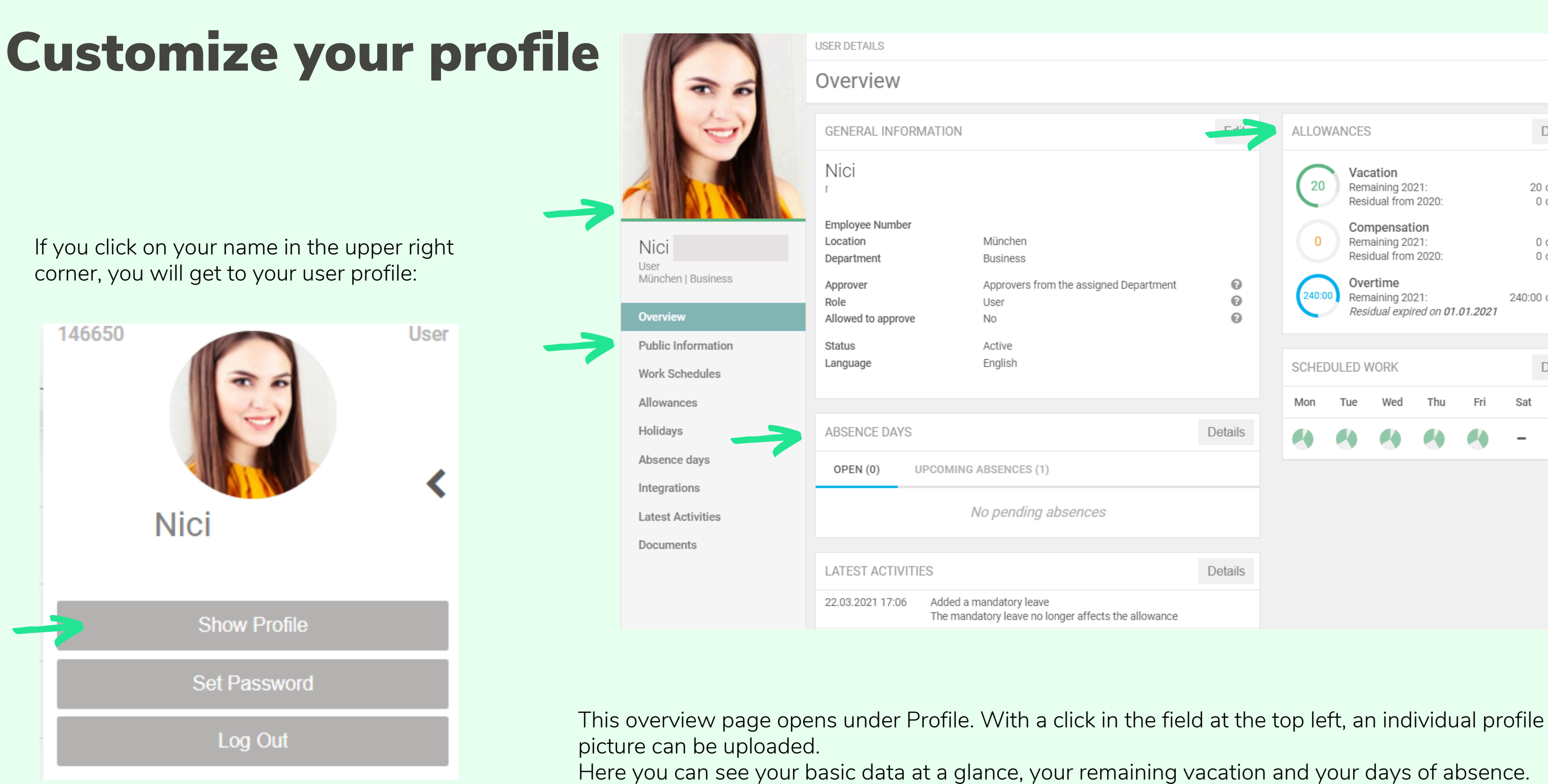

To adjust your basic data, please click on the tab "Public Information".

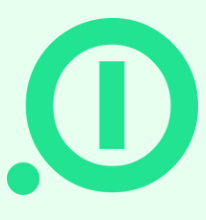

|                           | T di        | ALLO | WANCES             | 3                                                   |                             |          | [       | Details       |
|---------------------------|-------------|------|--------------------|-----------------------------------------------------|-----------------------------|----------|---------|---------------|
|                           |             | (20  | Vac<br>Rem<br>Resi | a <b>tion</b><br>aining 20<br>dual from             | 21:<br>1 2020:              |          | 20<br>0 | of 25<br>of 0 |
|                           |             | 0    | Con<br>Rem<br>Resi | npensat<br>aining 20<br>dual from                   | <b>ion</b><br>21:<br>12020: |          | 0<br>0  | of 0<br>of 0  |
| the assigned Department   | 0<br>0<br>0 | 240: | 00 Rem<br>Resi     | e <b>rtime</b><br>aaining 20<br><i>idual expi</i> l | 21:<br>red on <b>01</b>     | .01.2021 | 240:00  | of 240:00     |
|                           |             | SCHE | DULED V            | [                                                   | Details                     |          |         |               |
|                           |             | Mon  | Tue                | Wed                                                 | Thu                         | Fri      | Sat     | Sun           |
|                           | Details     | •    |                    |                                                     |                             |          | -       | -             |
|                           |             |      |                    |                                                     |                             |          |         |               |
| osences                   |             |      |                    |                                                     |                             |          |         |               |
|                           | Details     |      |                    |                                                     |                             |          |         |               |
| ger affects the allowance |             |      |                    |                                                     |                             |          |         |               |
|                           |             |      |                    |                                                     |                             |          |         |               |

## **Customize your profile**

You can find the following information in your profile:

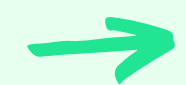

#### **Public Information:**

- Contact details
- Language selection
- Location
- Department
- Teams
- Approver
- Role

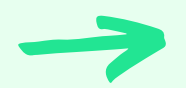

#### **Work Schedules**

Your current work plan and history

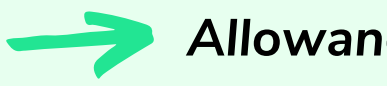

#### Allowances

All your previously valid allowances and their history

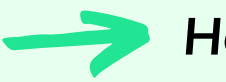

#### Holidays

The holidays of your location and the custom holidays / mandatory leave valid for you

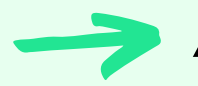

#### **Absence Days**

Your absence requests, separated by open and pending.

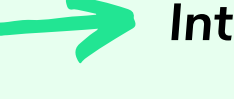

Here you can find the ICS link for your calendar integration or connect your account to Slack, Office365 or GSuit. You can also find your personal API key here.

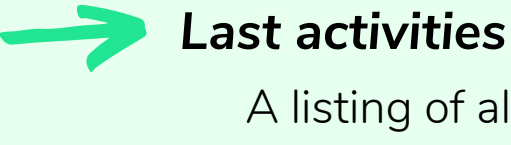

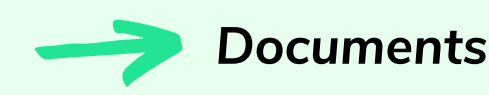

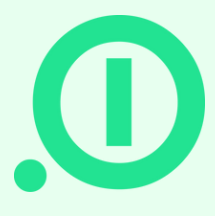

#### Integrations

A listing of all past activities

All documents you have ever uploaded to your account, such as sick notes

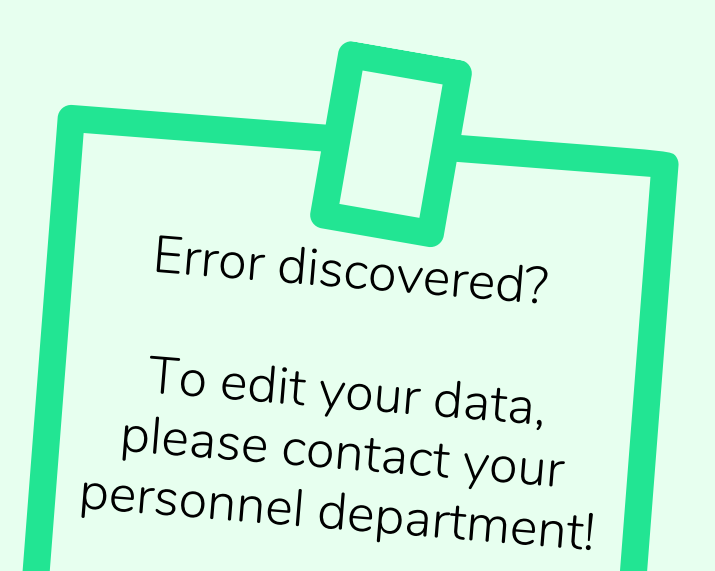

### **Company Calendar**

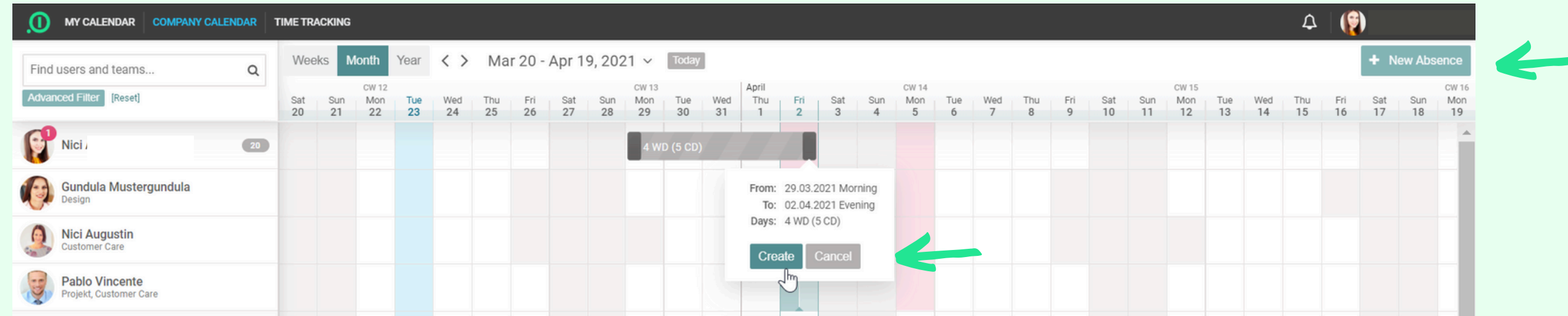

The Company Calendar gives an overview of the absences of all colleagues from the same department and the same teams. The different types of absences are displayed in different colors, so it is clear at a glance who is absent.

| NEW DEOLIEST                                                                                                    |                                           |                                                                   |                                                                                                    |                                                                              |                                                                                                    |                                                          |
|----------------------------------------------------------------------------------------------------|-------------------------------------------|-------------------------------------------------------------------|----------------------------------------------------------------------------------------------------|------------------------------------------------------------------------------|----------------------------------------------------------------------------------------------------|----------------------------------------------------------|
| Ni                                                                                                    |                                           |                                                                   |                                                                                                    |                                                                              | absence                                                                                                    | e <u>()</u>                                              |
| Type         Image: Vacation         From         23.03.2021         Image: Vacation         Morning         Select your approver         Image: Vacation         Image: Vacation         Select your approver         Image: Vacation         Image: Vacation | To<br>23.03.2021<br>Evening<br>1 day / 20 | <ul> <li>✓</li> <li>✓</li> <li>left in 2021</li> <li>✓</li> </ul> | New absences can be entered<br>either via drag-and-drop<br>directly in the calendar (see<br>above) or via the button<br>"+ New absence". | Hallo Nic<br>Deine At<br>Typ:<br>Zeitraun<br>Dauer:<br>Vertreter<br>Akzeptie | DEINE ANFRAGE WU<br>AKZEPTIERT!<br>Cl Augustin,<br>owesenheitsanfrage wurde gene<br>Vacation<br>n: Mo. 15.03.2021 (Morge<br>(Abends)<br>5 Tage<br>r:<br>ert von:<br>sence.lo Team • | URDE<br>≄hmigt!<br>ens) - Fr. 19.03.2021                 |
| Notify other colleagues No additional notifications Comment                                                                                                    | Save                                      | Cancel                                                            | approver, determine your<br>substitution and see at a<br>glance who has entered an<br>absence at the same time.                          | L ab<br>Yo<br>Va<br>Sta<br>Da<br>2 c                                         | senceio APP 11:03 Uhr<br>ur request has been appro<br>cation<br>art<br>on. 22.02.2021 (morning)<br>te<br>lays                                                                       | oved!<br>End<br>Tue. 23.02.20<br>Approver<br>Bökey Engin |

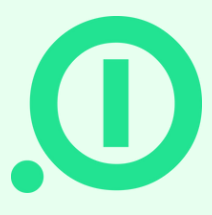

Once your absence has been accepted by your approver, you will receive a confirmation by email or by Slack.

If you have synchronized your calendar with absence.io, your absence will be automatically transferred to your calendar.

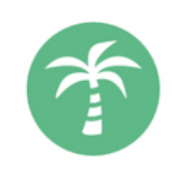

021 (evening)

### **Your Calendar**

ALLOWANCES

LIPC

MY CALENDAR COMPANY CALENDAR TIME TRACKING

|  |  | <br>_ |
|--|--|-------|
|  |  |       |

4.5 days

| 2021 🗸 | < | 2020 | 2021 | 2022 | > |
|--------|---|------|------|------|---|
|--------|---|------|------|------|---|

| 20 | Vacation<br>Remaining 2021:<br>Residual from 2020:     | 20 of<br>0 of | 25<br>0 |  |
|----|--------------------------------------------------------|---------------|---------|--|
| 0  | Compensation<br>Remaining 2021:<br>Residual from 2020: | 0 of<br>0 of  | 0       |  |

|      | Residual from 2020:                                   | 0 of 0                       |  |
|------|-------------------------------------------------------|------------------------------|--|
| :00  | Overtime<br>Remaining 2021:<br>Residual expired on 01 | 240:00 of 240:00<br>.01.2021 |  |
| וואר |                                                       |                              |  |

Homeoffice Mon. 19.04.2021 - Fri. 23.04.2021 ( **?**`

| 20 | )21 | 1   |     |      |     |     |     |    |          |     |     |     |     |     |     |    |     |     |     |      |     |     |     |    |     |     |     |      |     |     |     |
|----|-----|-----|-----|------|-----|-----|-----|----|----------|-----|-----|-----|-----|-----|-----|----|-----|-----|-----|------|-----|-----|-----|----|-----|-----|-----|------|-----|-----|-----|
|    |     |     | Jan | uary |     |     |     |    | February |     |     |     |     |     |     |    |     |     | Ma  | arch |     |     |     |    |     |     | A   | oril |     |     |     |
| W  | MON | TUE | WED | THU  | FRI | SAT | SUN | W  | MON      | TUE | WED | THU | FRI | SAT | SUN | W  | MON | TUE | WED | THU  | FRI | SAT | SUN | W  | MON | TUE | WED | THU  | FRI | SAT | SUN |
| i3 |     |     |     |      | 1   | 2   | 3   | 5  | 1        | 2   | 3   | 4   | 5   | 6   | 7   | 9  | 1   | 2   | 3   | 4    | 5   | 6   | 7   | 13 |     |     |     | 1    | 2   | 3   | 4   |
|    | 4   | 5   | 6   | 7    | 8   | 9   | 10  | 6  | 8        | 9   | 10  | 11  | 12  | 13  | 14  | 10 | 8   | 9   | 10  | 11   | 12  | 13  | 14  | 14 | 5   | 6   | 7   | 8    | 9   | 10  | 11  |
|    | 11  | 12  | 13  | 14   | 15  | 16  | 17  | 7  | 15       | 16  | 17  | 18  | 19  | 20  | 21  | 11 | 15  | 16  | 17  | 18   | 19  | 20  | 21  | 15 | 12  | 13  | 14  | 15   | 16  | 17  | 18  |
|    | 18  | 19  | 20  | 21   | 22  | 23  | 24  | 8  | 22       | 23  | 24  | 25  | 26  | 27  | 28  | 12 | 22  | 23  | 24  | 25   | 26  | 27  | 28  | 16 | 19  | 20  | 21  | 22   | 23  | 24  | 25  |
|    | 25  | 26  | 27  | 28   | 29  | 30  | 31  |    |          |     |     |     |     |     |     | 13 | 29  | 30  | 31  |      |     |     |     | 17 | 26  | 27  | 28  | 29   | 30  |     |     |
|    |     |     |     |      |     |     |     |    |          |     |     |     |     |     |     |    |     |     |     |      |     |     |     |    |     |     |     |      |     |     |     |
|    |     |     | M   | lay  |     |     |     |    |          |     | Ju  | ine |     |     |     |    |     |     | J   | uly  |     |     |     |    |     |     | Aug | gust |     |     |     |
| W  | MON | TUE | WED | THU  | FRI | SAT | SUN | W  | MON      | TUE | WED | THU | FRI | SAT | SUN | W  | MON | TUE | WED | THU  | FRI | SAT | SUN | W  | MON | TUE | WED | THU  | FRI | SAT | SUN |
| 7  |     |     |     |      |     | 1   | 2   | 22 |          | 1   | 2   | 3   | 4   | 5   | 6   | 26 |     |     |     | 1    | 2   | 3   | 4   | 30 |     |     |     |      |     |     | 1   |
| 8  | 3   | 4   | 5   | 6    | 7   | 8   | 9   | 23 | 7        | 8   | 9   | 10  | 11  | 12  | 13  | 27 | 5   | 6   | 7   | 8    | 9   | 10  | 11  | 31 | 2   | 3   | 4   | 5    | 6   | 7   | 8   |
| 9  | 10  | 11  | 12  | 13   | 14  | 15  | 16  | 24 | 14       | 15  | 16  | 17  | 18  | 19  | 20  | 28 | 12  | 13  | 14  | 15   | 16  | 17  | 18  | 32 | 9   | 10  | 11  | 12   | 13  | 14  | 15  |
| 0  | 17  | 18  | 19  | 20   | 21  | 22  | 23  | 25 | 21       | 22  | 23  | 24  | 25  | 26  | 27  | 29 | 19  | 20  | 21  | 22   | 23  | 24  | 25  | 33 | 16  | 17  | 18  | 19   | 20  | 21  | 22  |
| 1  | 24  | 25  | 26  | 27   | 28  | 29  | 30  | 26 | 28       | 29  | 30  |     |     |     |     | 30 | 26  | 27  | 28  | 29   | 30  | 31  |     | 34 | 23  | 24  | 25  | 26   | 27  | 28  | 29  |
| 2  | 31  |     |     |      |     |     |     |    |          |     |     |     |     |     |     |    |     |     |     |      |     |     |     | 35 | 30  | 31  |     |      |     |     |     |

Iln your calendar you will find all your registered absences in an annual overview. You can also see your remaining vacation days in the allowances at a glance.

Open requests can be edited or deleted, upcoming absences are displayed in the overview.

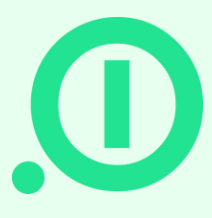

| ۵ | ()<br> |  |
|---|--------|--|
|   |        |  |

## DO YOU HAVE MORE QUESTIONS?

#### e-mail

support@absence.io

**Phone** +49 (0)89 143 777 477 +1 (856) 356 - 0549

#### **Postal Address**

Landshuter Allee 49, 80637 München

### Helpcenter

https://absenceio.zendesk.com/

www.absence.io

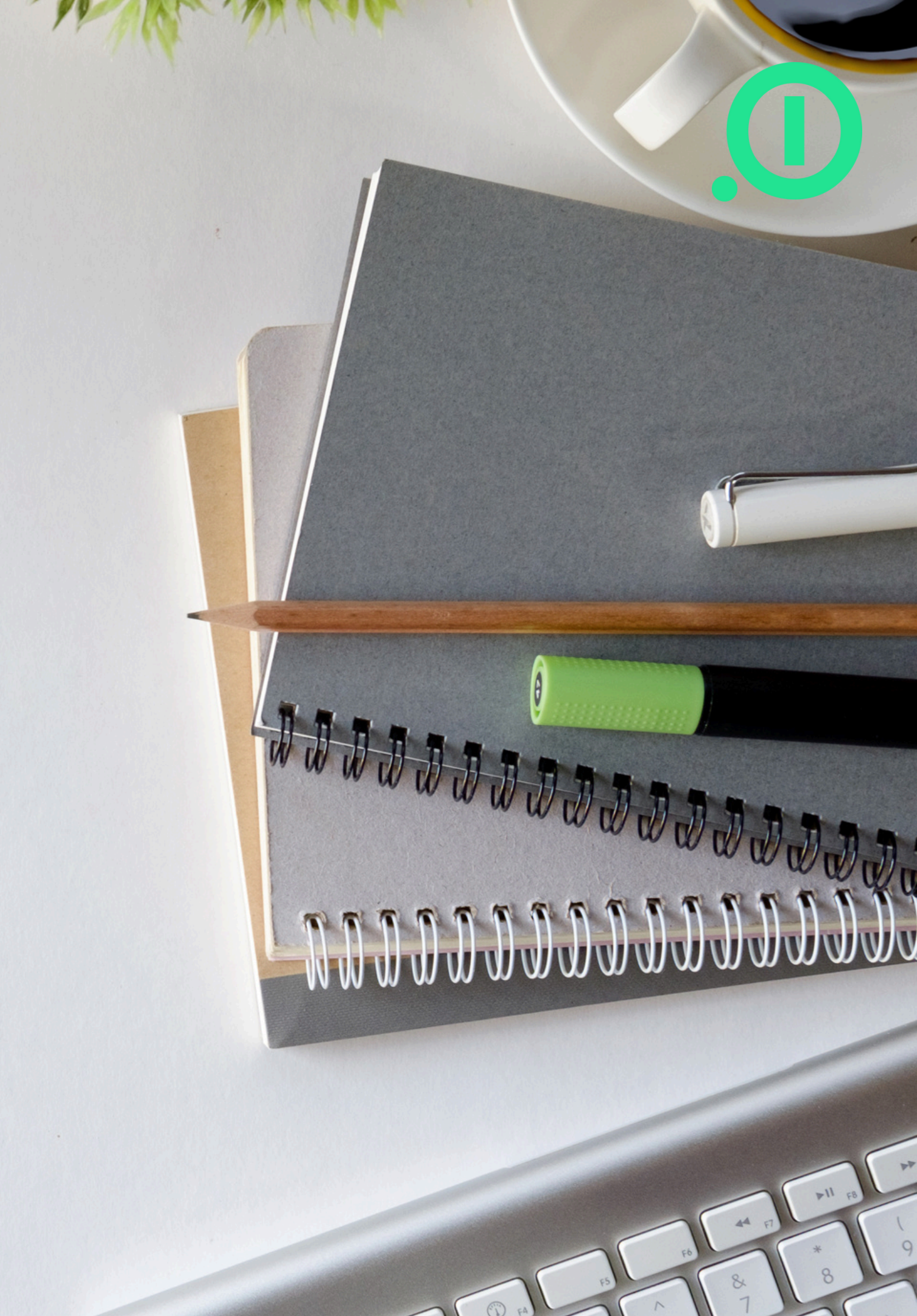